# BUGKU\_CTF WEB(1-10)writeUP

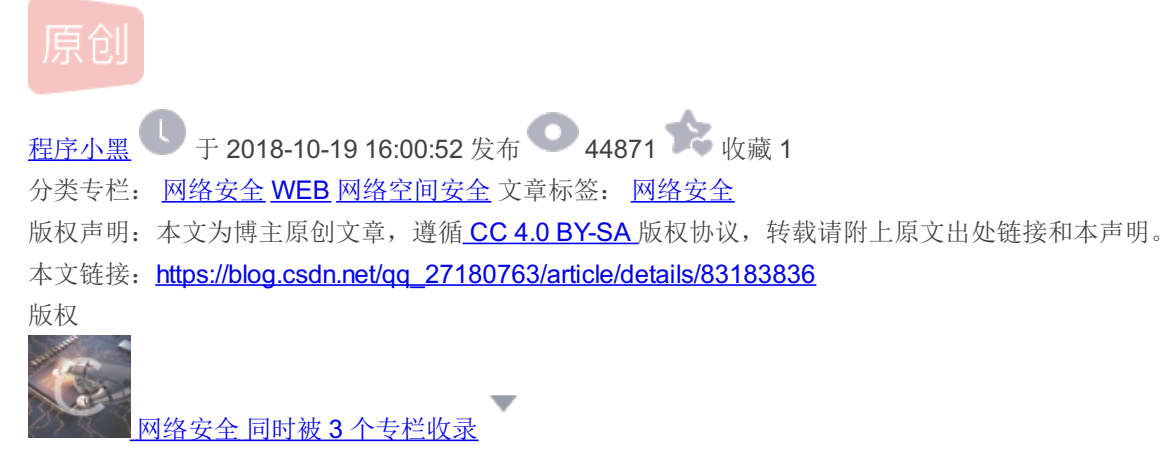

77篇文章3订阅

订阅专栏

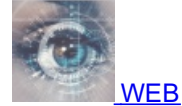

**12** 篇文章 **1** 订阅 订阅专栏 • <u>网络空间安全</u> **41** 篇文章 **8** 订阅

订阅专栏

### 第一题:WEB2

右击查看查看源代码或者直接F12审查元素就可以看到flag值了。

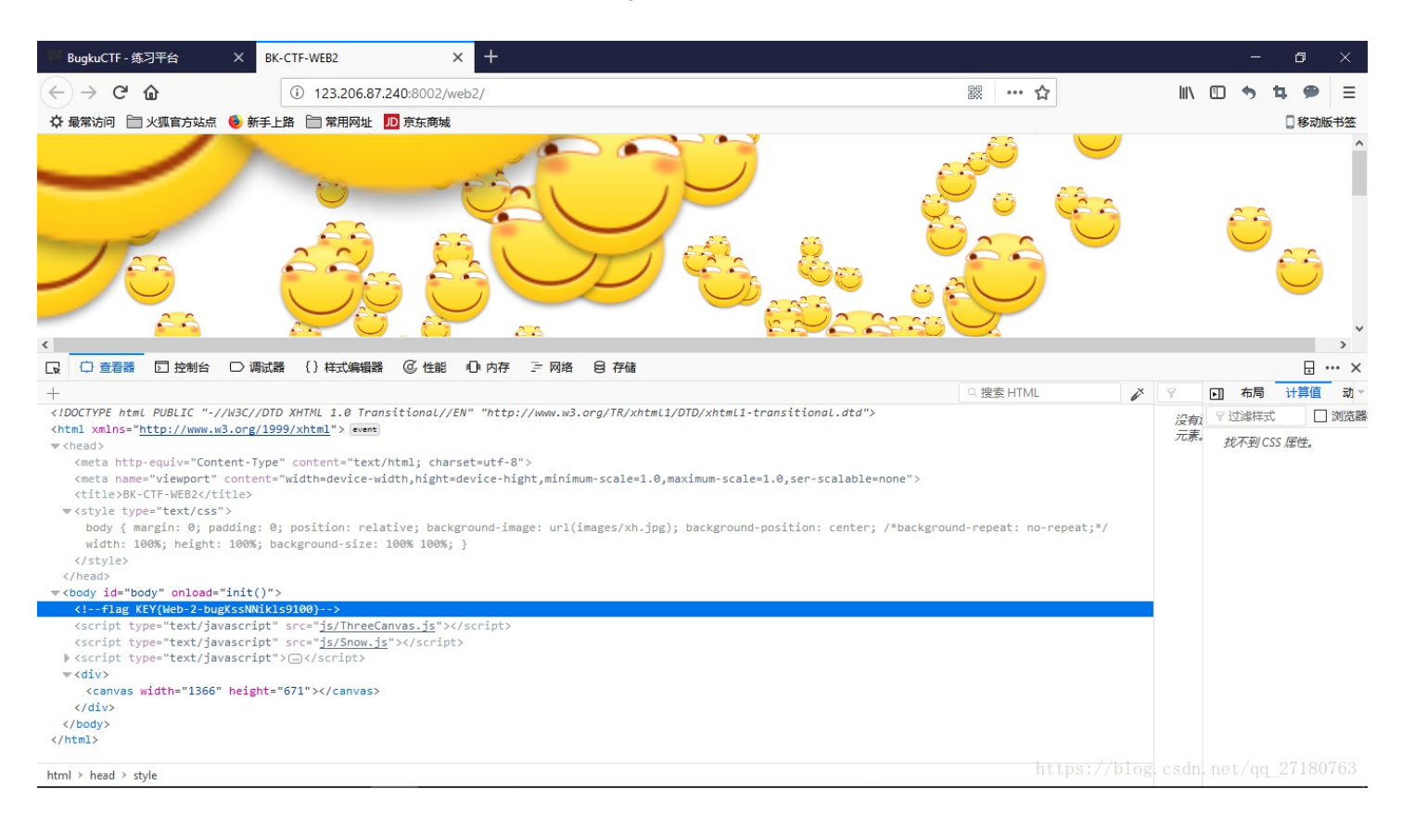

右击审查元素,发现input表单里有一个maxlenth属性。将属性值调大,就可以输入计算结果,从而拿到flag。 当然burp抓包和自制表单也可以实现该功能。

| PugkuCTF-练习平台 X 随机数字运算验证码 X 十                                                                                                    |            |                            | —                | ٥          | Х    |
|----------------------------------------------------------------------------------------------------|------------|----------------------------|------------------|------------|------|
| (←) → C                                                                                                    | 驟 … ☆      | lii1                       | •                | <b>4</b> 9 | ≡    |
| 🗘 最常访问 🛅 火狐官方站点 🍯 新手上路 🛅 常用网址 🔟 京东商城                                                                                                    |            |                            |                  | 🛛 移动       | 版书签  |
| 64 验证<br>flag{CTF-bugku-0032}<br>通定                                                                                                    |            |                            |                  |            |      |
| □ □ 立 直着器 □ 控制台 □ 调试器 () 样式编辑器 ④ 性能 □ 内存 三 网络 8 存储                                                                                                    |            |                            |                  |            | ×    |
| +                                                                                                    | Q.搜索 HTML  | * 7                        | ▶ 布局             | 计算值        | 动一   |
| html PUBLIC "-//W3C//DTD XHTML 1.0 Transitional//EN" "http://www.w3.org/TR/xhtml1/DTD/xhtml1-transitional.dtd"                                                                                                    |            | 元素 🗅                       | ♡ 过滤样式           | t 🗆        | 浏览器  |
| <pre>when the test is the set of the set of the set of test of test o</pre> | > cent     | <pre>input widt 10 }</pre> | ▶ width<br>100px |            |      |
| html > body > input.input                                                                                                    | https://bl | og. csdn.                  | net/qq           | _27180     | )763 |

# 第三题: WEB基础\$\_GET

可以通过查看给出源码直接传递GET参数。拿到flag

| ── BugkuCTF - 练习平台 ×                                                                                                    | 123.206.87.240:8002/get/ × +           |         | - 0 ×         |
|----------------------------------------------------------------------------------------------------|----------------------------------------|---------|---------------|
| (←) → ℃ @                                                                                                    | (i) 123.206.87.240:8002/get/?what=flag | i ··· ☆ | II\ 🖸 🦘 🕇 🗭 Ξ |
| 🗘 最常访问 📄 火狐官方站点 👲                                                                                                    | 新手上路 📄 常用网址 🎵 京东商城                     |         | 🗋 移动版书签       |
| <pre>\$what=\$_GET['what'];<br/>echo \$what;<br/>if(\$what=='flag')<br/>echo 'flag{****}';<br/>flagflag{bugku_get_su8kej2</pre> | en}                                    |         |               |

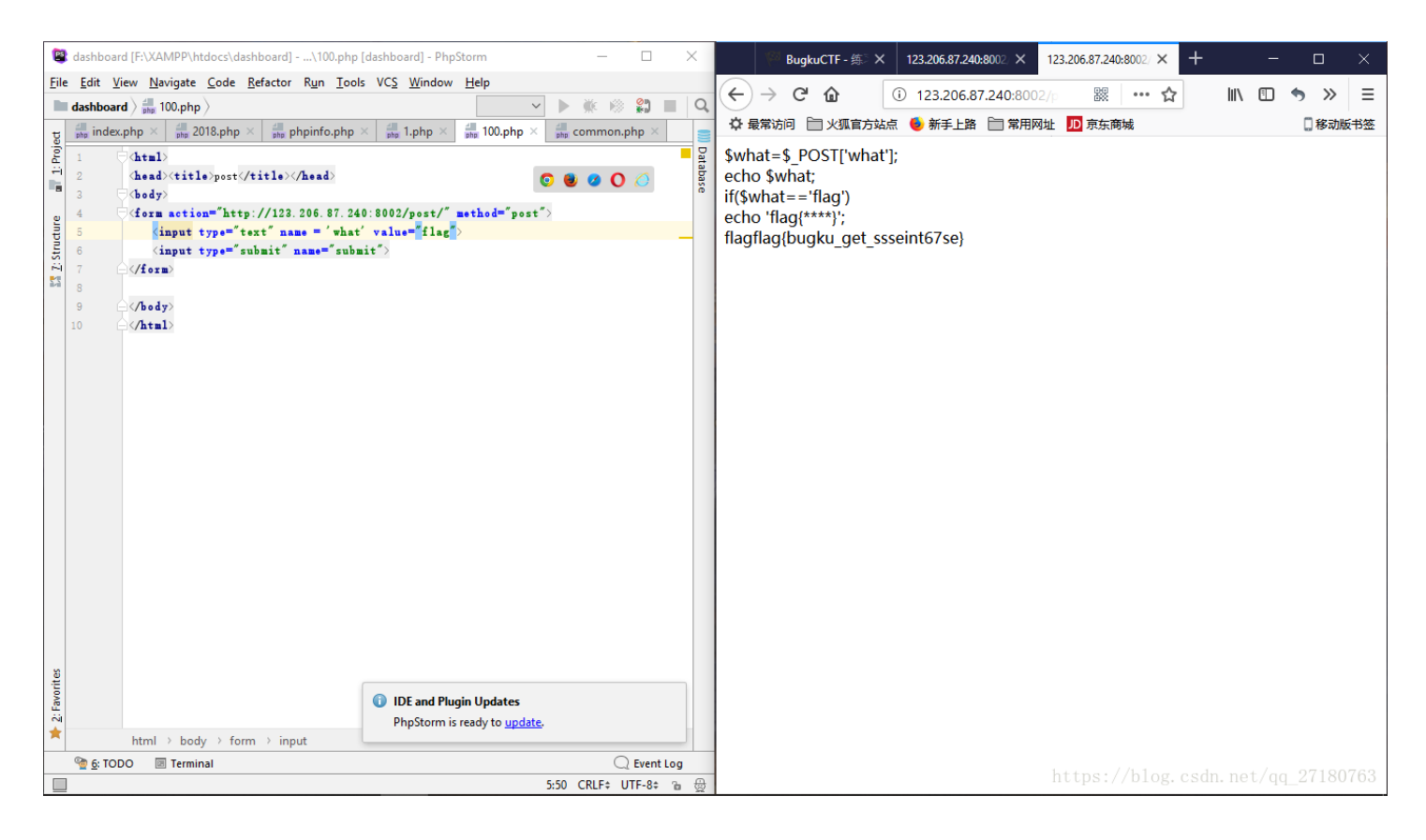

### 第五题:矛盾

通过源代码可以看到,题目用了is\_numeric来判断传入参数是否为数字,这里php会进行类型判断。而在下面的\$num==1时,php会进行值判断,不进行类型判断。即字符串会被int型截断。

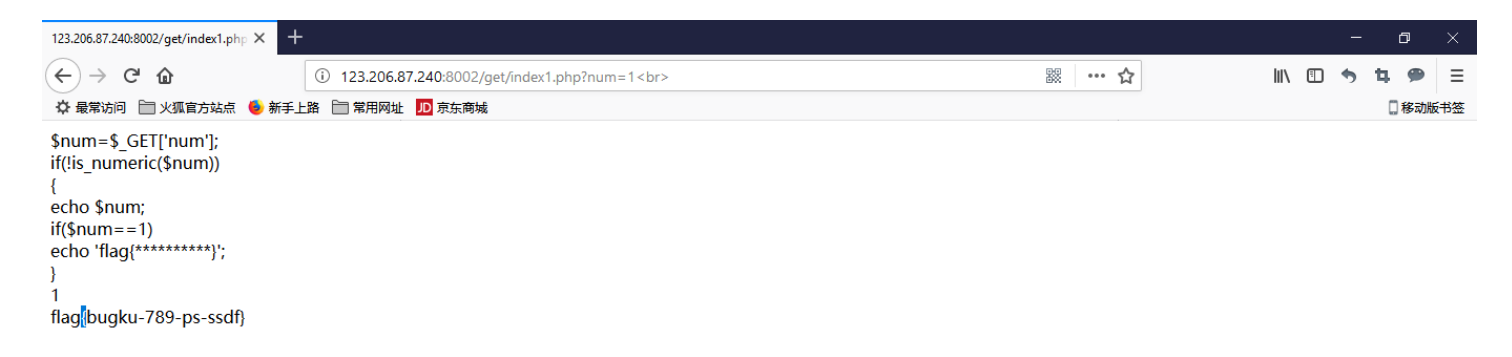

打开页面可以看到页面不停的弹出对话框,我们通过审查元素查看源代码,可以发现被注释的unicode编码,使用unicode编码转 义工具拿到flag。

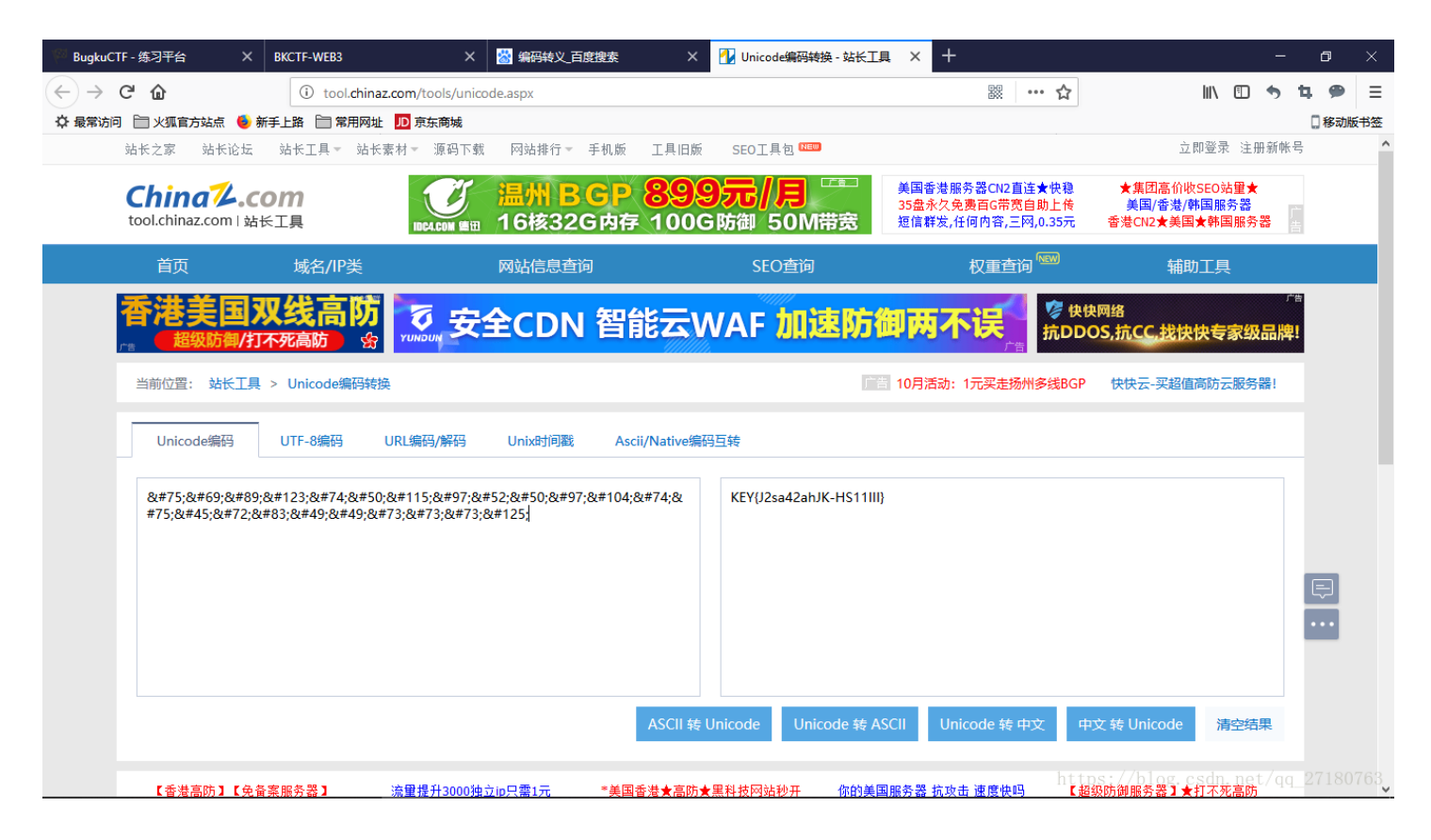

第7题: 域名解析

#### 首先更改/etc/hosts下的域名解析文件:

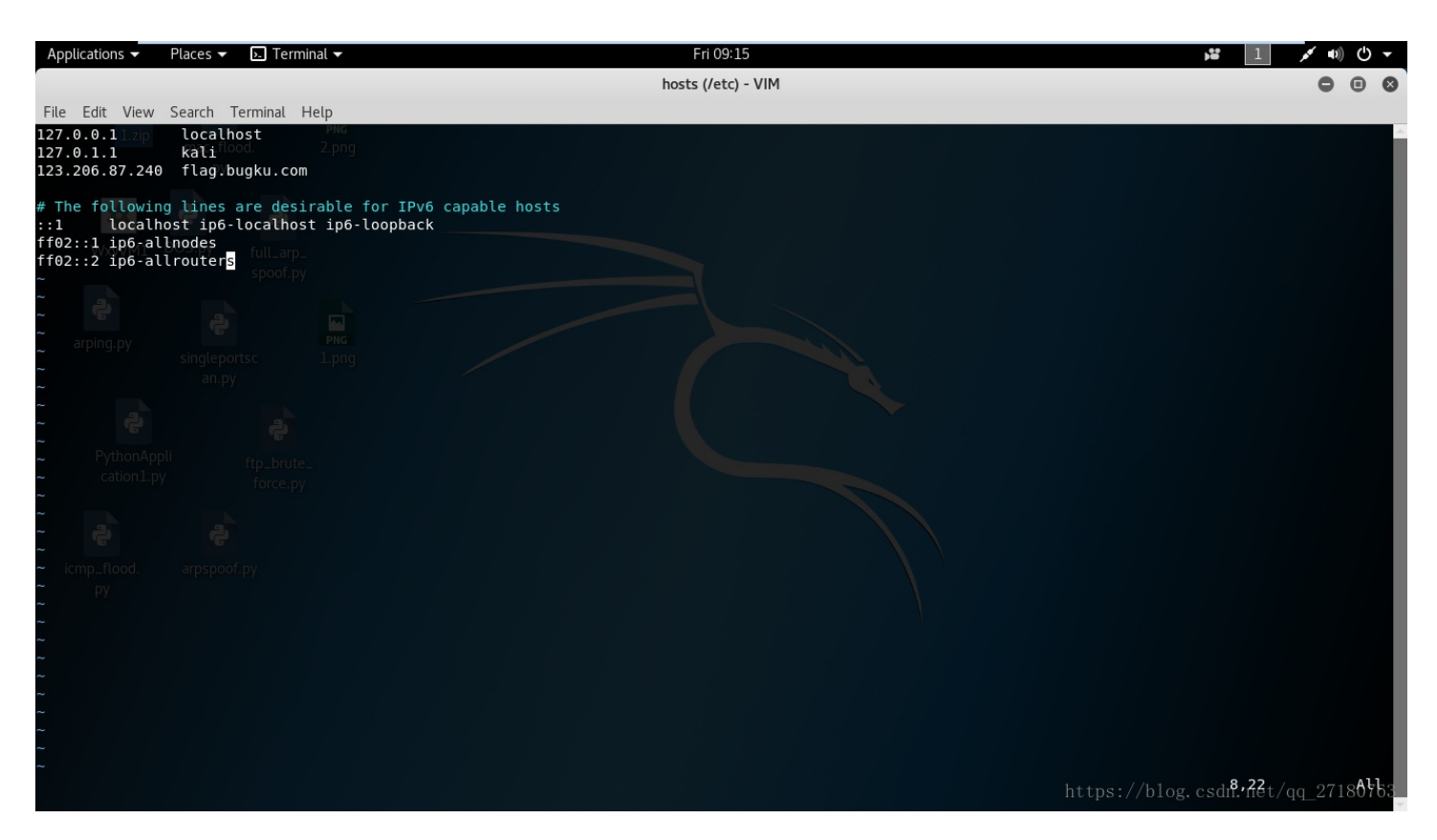

#### 然后直接访问flag.bugku.com就可以拿到flag值。

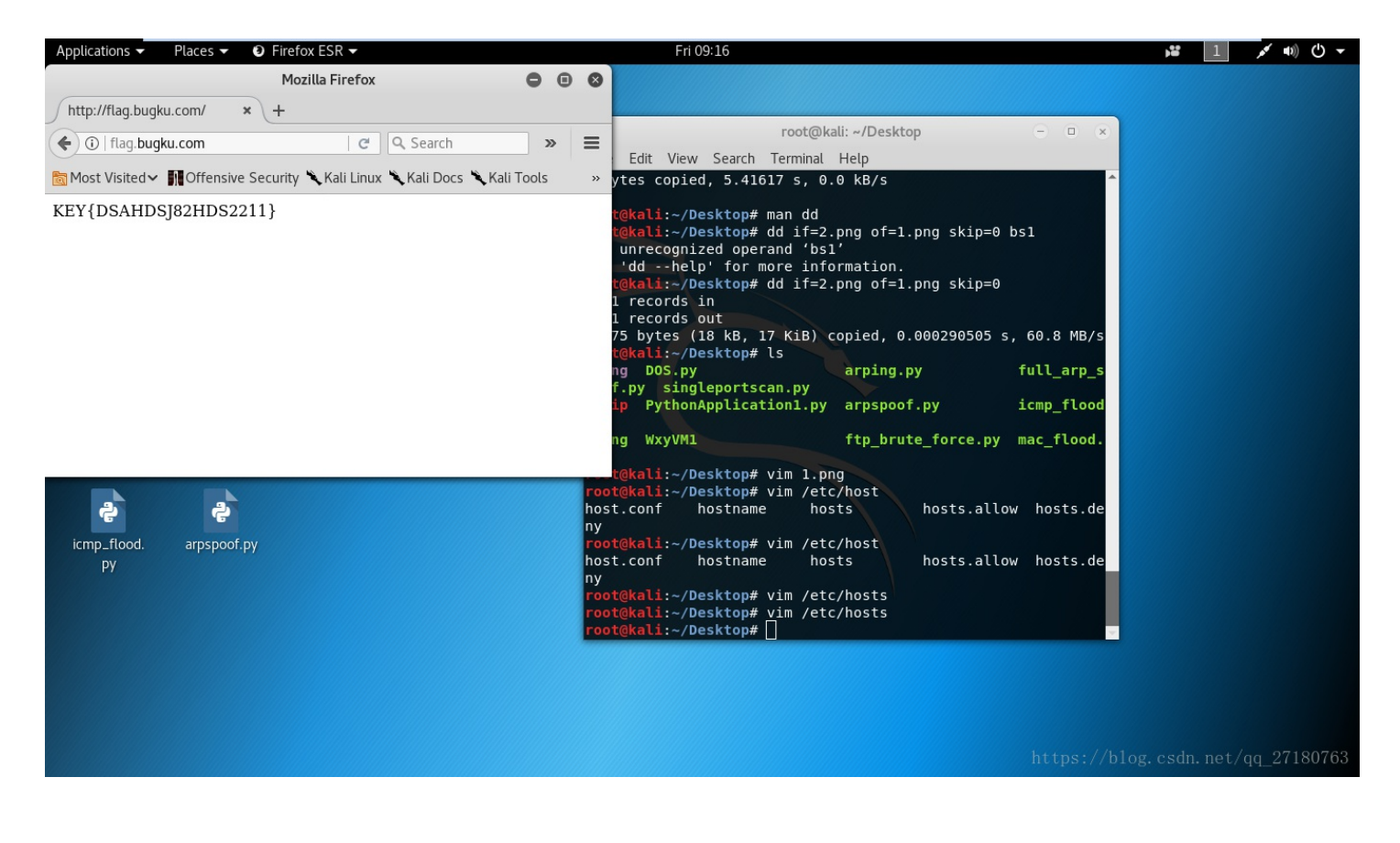

第8题:你必须让他停下。

首先我们禁用javascript。来避免页面的不断刷新导致无法分析页面。

不断刷新页面,直到图片可以加载,就可以通过审查元素观测页面源码看到flag值。

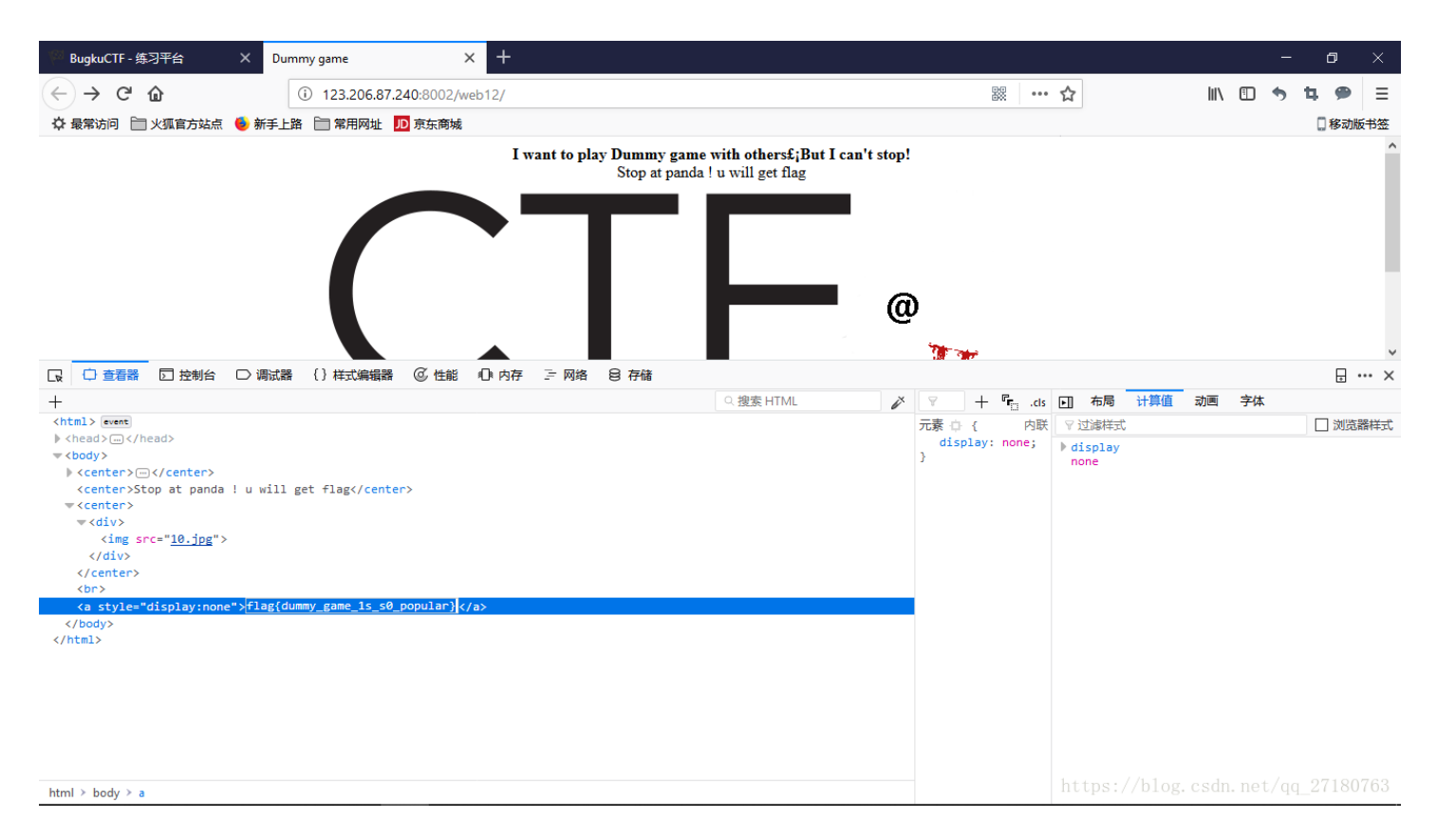

### 第9题:本地包含

#### 查看放出的源代码。

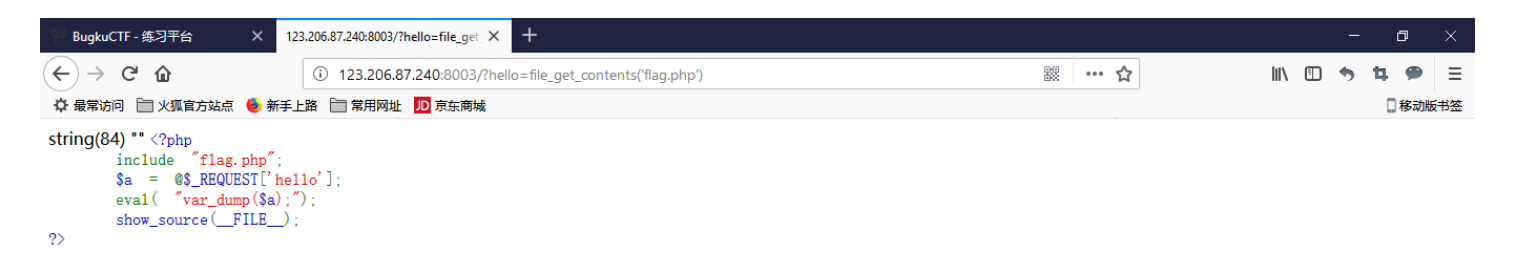

| 🕞 🗘 査者器 🖸 控制台 ⊃ 调试器 (1) 样式编辑器 🕼 住船 🕼 内存 🖙 网络 😫 存储                                  |            |   |         |   |  |         |        |           | ×     |        |            |  |  |         |
|------------------------------------------------------------------------------------|------------|---|---------|---|--|---------|--------|-----------|-------|--------|------------|--|--|---------|
| +                                                                                  | Q. 搜索 HTML | × | ¥.      | + |  | cls 🕨   | ] 布局   | 计算值       | 动画    | 字体     |            |  |  |         |
| <html> event</html>                                                                |            |   | 没有选择元素。 |   |  | 没有选择元素。 |        |           | 8     | 7 过滤样: | t          |  |  | □ 浏览器样式 |
| <head></head>                                                                      |            |   |         |   |  |         |        |           |       | お不到て   | 55 厚性      |  |  |         |
| string(84) "                                                                       |            |   |         |   |  |         | 201220 | 10 100 20 |       |        |            |  |  |         |
| ?php \$flag = 'Too Young Too Simple'; # echo \$flag; # flag{bug-ctf-gg-99}; ?<br>" |            |   |         |   |  |         |        |           |       |        |            |  |  |         |
| <pre></pre>                                                                        |            |   |         |   |  |         |        |           |       |        |            |  |  |         |
|                                                                                    |            |   |         |   |  |         |        |           |       |        |            |  |  |         |
|                                                                                    |            |   |         |   |  |         |        |           |       |        |            |  |  |         |
|                                                                                    |            |   |         |   |  |         |        |           |       |        |            |  |  |         |
|                                                                                    |            |   |         |   |  |         |        |           |       |        |            |  |  |         |
|                                                                                    |            |   |         |   |  |         |        |           |       |        |            |  |  |         |
|                                                                                    |            |   |         |   |  |         |        |           |       |        |            |  |  |         |
|                                                                                    |            |   |         |   |  |         |        |           |       |        |            |  |  |         |
|                                                                                    |            |   |         |   |  |         |        |           |       |        |            |  |  |         |
|                                                                                    |            |   |         |   |  |         |        |           |       |        |            |  |  |         |
|                                                                                    |            |   |         |   |  |         |        |           |       |        |            |  |  |         |
| html ≻ body                                                                        |            |   |         |   |  | h       | nttps: | //blog    | .csdn | .net/q | q_27180763 |  |  |         |

可以发现eval函数。直接传入file\_get\_contents函数读取flag.php,成功包含后查看审查元素拿到flag值。

## 第10题:变量1

阅读页面源代码,发现eval函数中有两个\$符号,考虑到时php自带的变量。考虑到全局变量global,传入参数。成功拿到flag。

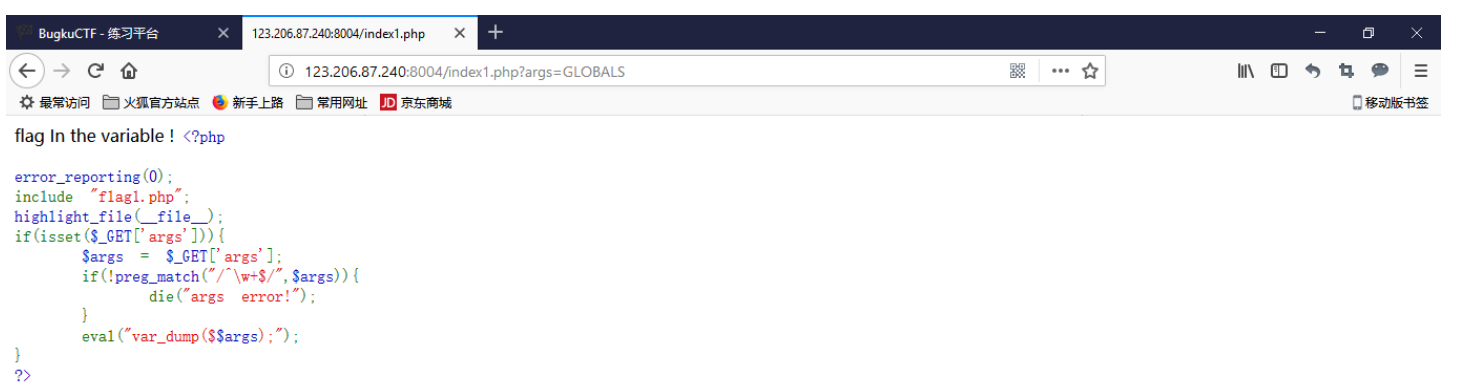

 $array(7) \{ ["GLOBALS"] => *RECURSION* ["_POST"] => array(0) \{ \} ["_GET"] => array(1) \{ ["args"] => string(7) "GLOBALS" \} ["_COOKIE"] => array(0) \{ \} ["_FILES"] => array(0) \{ \} ["ZFkwe3"] => string(38) "flag{92853051ab894a64f7865cf3c2128b34}" ["args"] => string(7) "GLOBALS" \} ["_COOKIE"] => array(0) ["_FILES"] => array(0) ["_FILES"] => array$ 

https://blog.csdn.net/qq\_27180763

后续将会陆续放出别的题,欢迎各位关注。